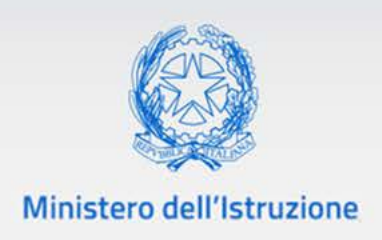

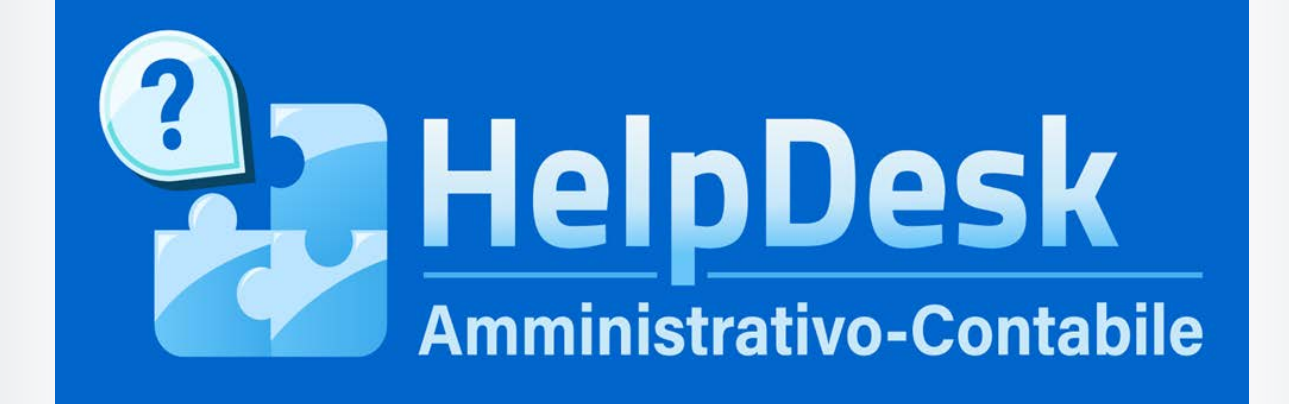

Manuale utente USR

VERSIONE Ed. 1 Rev. 0/22-04-2020

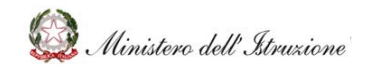

# Help Desk Amministrativo Contabile

#### Sommario

| 1   | GENERALITÀ                         | 3  |
|-----|------------------------------------|----|
| 1.  | 1.1 SCOPO DEL DOCUMENTO            | 3  |
| 1.2 | 1.2 APPLICABILITÀ                  | 3  |
| 2   | MODALITA' DI ACCESSO E NAVIGAZIONE | 3  |
| 2.  | 2.1 MODALITÀ DI ACCESSO            | 3  |
| 2.2 | 2.2 MODALITÀ DI NAVIGAZIONE        | 5  |
| 3   | DEFINIZIONE DELLE FUNZIONI         | 7  |
| 3.  | 3.1 DOCUMENTAZIONE                 | 7  |
| 3.2 | 3.2 FAQ                            | 8  |
| 3.  | 3.3 OGGETTI MULTIMEDIALI           | 11 |
| 3.4 | 3.4 ASSISTENZA                     | 13 |
| 3.: | 3.5 CALENDARIO                     |    |
| 3.  | 3.6 PREFERITI                      |    |
| 3.  | 3.7 RICERCA                        |    |

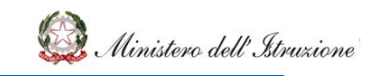

#### 1 GENERALITÀ

#### 1.1 SCOPO DEL DOCUMENTO

Il documento descrive le modalità operative di utilizzo, nel sistema **Help Desk Amministrativo Contabile (HDAC)**, delle funzioni previste per il servizio di assistenza e consulenza rivolto agli Uffici Scolastici Regionali (USR) per la consultazione di problematiche connesse alla gestione amministrativo-contabile.

#### 1.2 APPLICABILITÀ

Il campo di applicazione del presente manuale è relativo alle funzioni dell'utente USR.

#### 2 MODALITA' DI ACCESSO E NAVIGAZIONE

#### 2.1 MODALITÀ DI ACCESSO

Dopo aver effettuato l'autenticazione al sistema SIDI, selezionare la voce di menù Applicazioni SIDI  $\rightarrow$  Gestione Finanziario Contabile  $\rightarrow$  Help Desk Amministrativo Contabile.

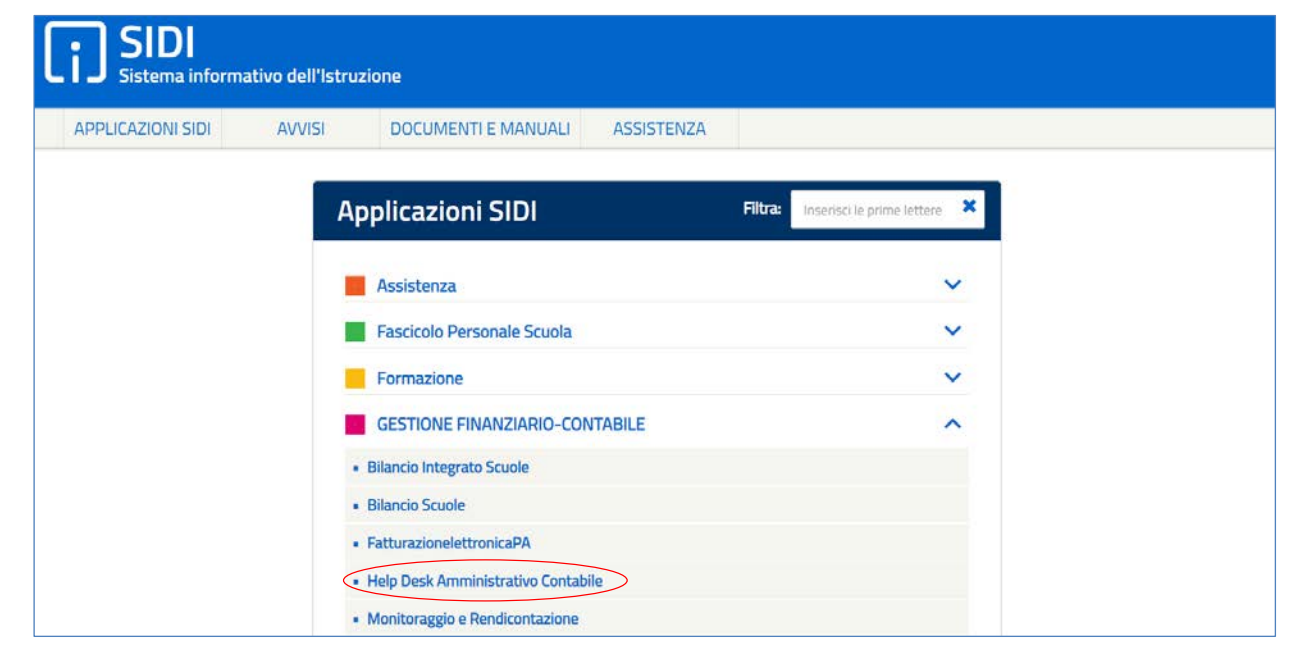

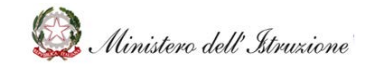

### Help Desk Amministrativo Contabile

Viene visualizzata la pagina di **"selezione Profili"** della piattaforma **Help Desk Amministrativo Contabile**, con i campi preimpostati sia in corrispondenza del **Profilo** che del **Contesto**.

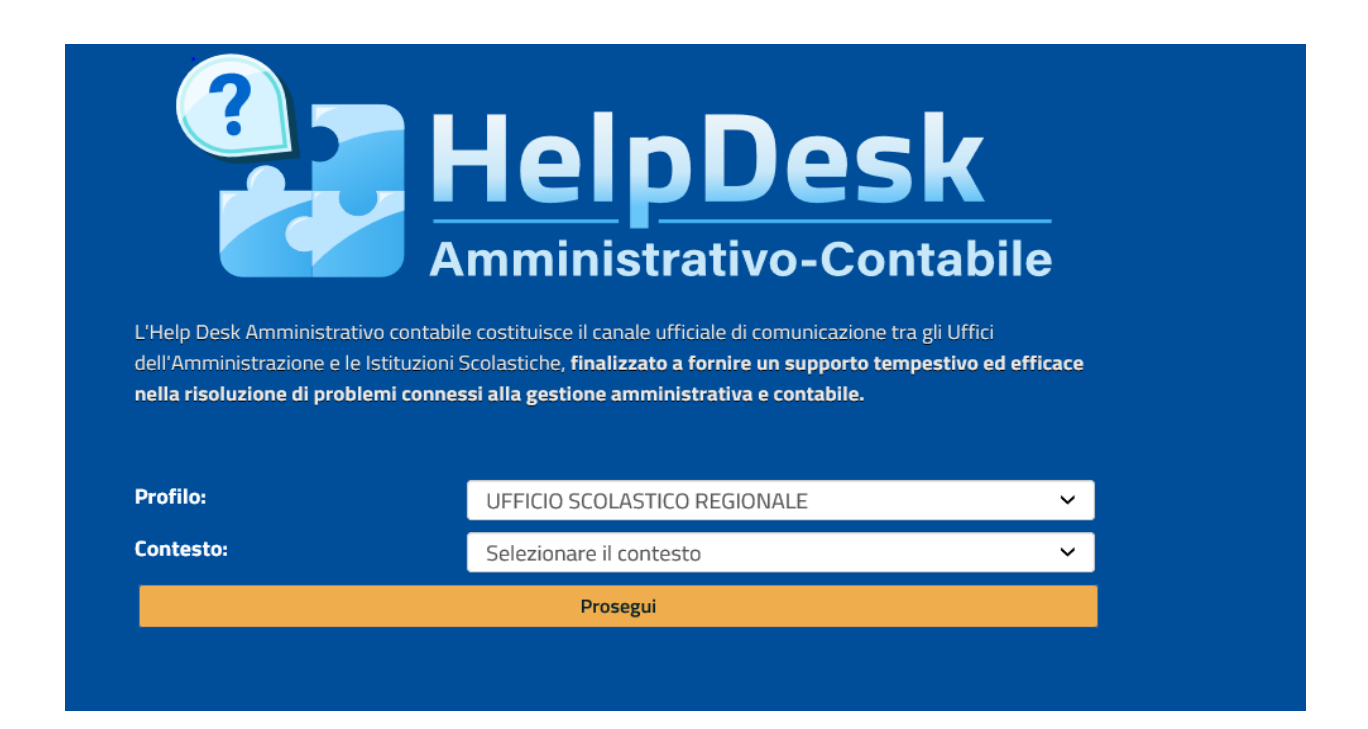

Selezionando il tasto 'Prosegui' si accede alla "Home Page".

| HelpDesk                                           |      |                                                                                                    |                                                                                                    | Cerca                                                                            |
|----------------------------------------------------|------|----------------------------------------------------------------------------------------------------|----------------------------------------------------------------------------------------------------|----------------------------------------------------------------------------------|
| 🛉 НОМЕ                                             | Home |                                                                                                    |                                                                                                    |                                                                                  |
| Documentazione                                     |      | United Barth Associated when exactly in a R                                                                 | enable distante di compressione tra all'UNESI dell'A                                                               | entertaine en la faith-start Contrattaine Realizante e                           |
| FAQ                                                |      | L'Help Desk Amministrativo contabile costituisce il<br>fornire un supporto tempestivo ed efficace nella ris | canale ufficiale di comunicazione tra gli uffici dell'Am<br>coluzione di problemi connessi alla gestione amministi | ministrazione e le istituzioni Scolastiche, finalizzato a<br>rativa e contabile. |
| Oggetti multimediali                               |      |                                                                                                    |                                                                                                    |                                                                                  |
| Assistenza                                         |      | HDAC                                                                                                    |                                                                                                    |                                                                                  |
| Calendario                                         |      | CORONAVIRUS                                                                                                 | =                                                                                                    |                                                                                  |
| Manuale Utente<br>Guida sezione Emergenza COVID-19 |      | Ø 7                                                                                                    | Regolamento (D.I. 129/2018)                                                                                        | Programma Annuale, Conto Consuntivo e<br>Inventario                              |
|                                                    |      | Attività Negoziali                                                                                          | Finanziamenti Diretti                                                                                              | Cedolino Unico                                                                   |
|                                                    |      | Disciplina dei rapporti di lavoro                                                                           | Applicativi e strumenti                                                                                            | Ulteriori tematiche di rilievo                                                   |

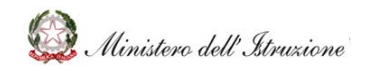

#### 2.2 MODALITÀ DI NAVIGAZIONE

La Home Page si apre mostrando gli 9 "**Ambiti**" (categorie) sui quali si suddividono i contenuti presenti nel portale:

- 1. "HDAC Coronavirus" comprende tutti gli argomenti sull'emergenza COVID-19 ai sensi della Nota prot. n. 562 del 28 marzo 2020 del Ministero dell'Istruzione
- 2. Regolamento (D.I. 129/2018) Comprende tutti gli argomenti inerenti il Regolamento amministrativo-contabile delle Istituzioni scolastiche (D.I. 129/2018)
- 3. Programma Annuale, Conto Consuntivo e Inventario Comprende tutti gli argomenti relativi alla gestione del Bilancio delle Istituzioni Scolastiche, sia in termini di gestione finanziaria che patrimoniale, con particolare riguardo alle fasi di programmazione, registrazione contabile, e rendicontazione nonché di gestione del fondo economale per le minute spese e degli inventari
- 4. Attività Negoziali Comprende tutte le attività funzionali a porre in essere negozi giuridici
- 5. **Finanziamenti Diretti** Comprende tutti gli argomenti relativi alle risorse finanziarie erogate in maniera diretta alle Istituzioni Scolastiche, alle Regioni e agli Enti Locali
- 6. Cedolino Unico Comprende tutti gli argomenti relativi alle risorse finanziarie erogate in favore delle Istituzioni Scolastiche sui POS (Punti Ordinanti di Spesa)
- 7. Disciplina dei rapporti di lavoro Comprende tutti gli argomenti relativi alla disciplina dei rapporti di lavoro
- 8. Applicativi e strumenti Comprende tutti gli argomenti relativi agli applicativi e gli strumenti messi a disposizione delle Istituzioni scolastiche
- 9. Ulteriori tematiche di rilievo Comprende ulteriori argomenti relativi ad altri adempimenti normativi di particolare rilevanza per le Istituzioni scolastiche

Oltre alla navigazione per **"Ambito"**, attraverso il menù laterale, è possibile visualizzare i contenuti in base ai seguenti **servizi**:

- Documentazione
- FAQ
- Oggetti Multimediali
- Assistenza
- Calendario

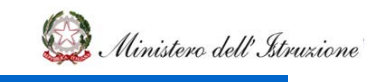

#### Navigazione per ambito (es. Attività Negoziali)

| HelpDesk<br>Amministrativo-Contabile |                                                       | Cere                                     | a<br>                                                     | ٩ |
|--------------------------------------|-------------------------------------------------------|------------------------------------------|-----------------------------------------------------------|---|
| 🔒 НОМЕ                               | 🛠 Home Attività Negoziali                             |                                          |                                                           |   |
| Documentazione                       | Commente la Marka de Altrida Service a Una como la co | and a first start of the                 |                                                           |   |
| FAQ                                  | Comprende tutte le attività funzionali a porre in es  | sere negozi giuridici                    |                                                           |   |
| Oggetti multimediali                 | Oggetti Multimediali                                  |                                          |                                                           |   |
| Assistenza                           |                                                       |                                          |                                                           |   |
|                                      | Procedure di affidamento                              | Obblighi di acquisto centralizzato       | Esecuzione delle prestazioni                              |   |
|                                      | Documentazione 🤈<br>🔁 FAQ (3)                         | Documentazione 1<br>I FAQ 4              | Documentazione 0<br>0 FAQ 1                               |   |
|                                      | Tracciabilità dei flussi finanziari                   | Ristorazione mediante bar e distributori | Gite scolastiche, stage linguistici e scambi<br>culturali |   |
|                                      | 🕒 Documentazione 👩                                    | Documentazione <sub>2</sub>              | Documentazione 👩                                          |   |
|                                      | 1 FAQ 20                                              | 3 FAQ 0                                  | 3 FAQ 0                                                   |   |

#### Navigazione per servizio (es. Documentazione)

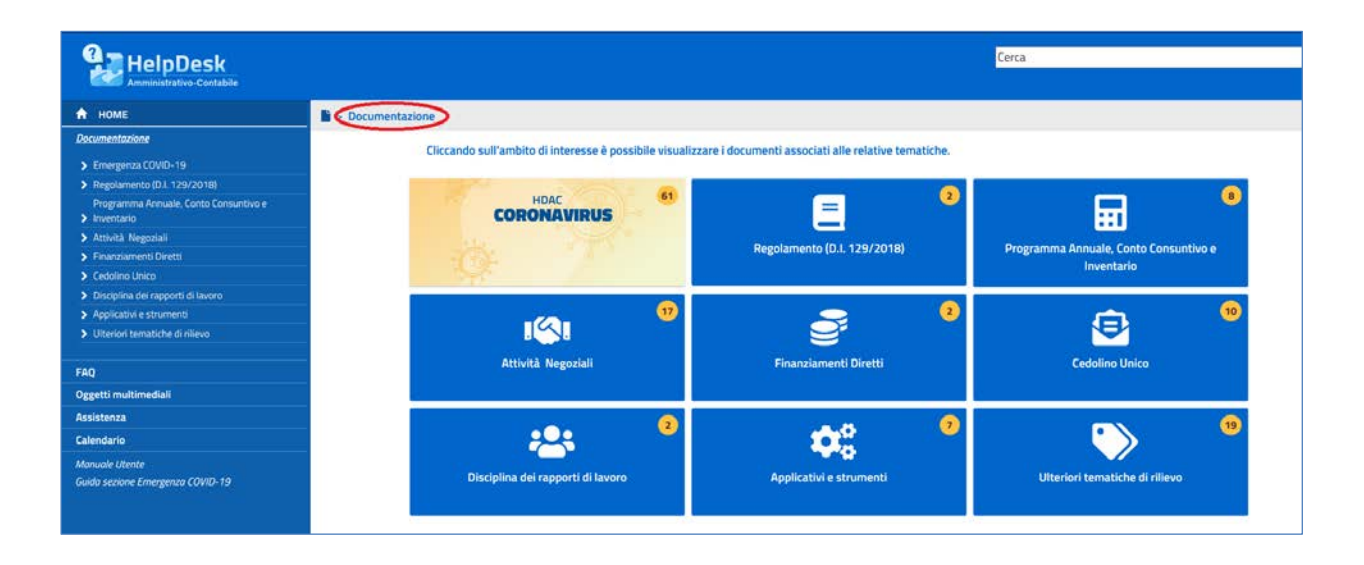

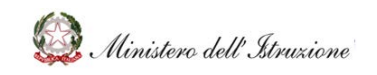

### MANUALE

#### **3 DEFINIZIONE DELLE FUNZIONI**

#### 3.1 DOCUMENTAZIONE

Alla sezione **documentazione** si accedere tramite la relativa voce del menù laterale.

In tale sezione è presente tutto il materiale utile per ciò che concerne l'area amministrativocontabile, quale ad esempio, ultime novità normative, circolari o note.

I contenuti della sezione sono articolati secondo gli ambiti argomentativi prospettati nella Home Page.

Per ogni ambito viene prospettato, attraverso il badge all'interno dei riquadri di ciascun ambito, un numero che indica quanti Documenti sono presenti.

| HelpDesk                                              |                                                                                                    |                                                        | Cerca                                     |
|-------------------------------------------------------|----------------------------------------------------------------------------------------------------|--------------------------------------------------------|-------------------------------------------|
| Amministrativo-Contabile                              |                                                                                                    |                                                        |                                           |
| 🕈 НОМЕ                                                | Documentazione                                                                                                    |                                                        |                                           |
| Documentazione                                        | en en en en en en en en en en en en en e                                                                                                    |                                                        |                                           |
| > Emergenza COVID-19                                  | Cliccando sull'ambito di interesse e possibile visua                                                                                                    | lizzare i documenti associati alle relative tematiche. |                                           |
| > Regolamento (D.I. 129/2018)                         |                                                                                                    |                                                        | _                                         |
| Programma Annuale, Conto Consuntivo e<br>> Inventario | CORONAVIRUS                                                                                                    | = *                                                    |                                           |
| > Attività Negoziali                                  | and the second second se | Developmente (D. L. 120 (2019)                         | Description describe Control Constrations |
| Finanziamenti Diretti                                 | 43                                                                                                    | Regolamento (D.I. 129/2018)                            | Programma Annuale, Conto Consuntivo e     |
| > Cedolino Unico                                      |                                                                                                    |                                                        | Inventanto                                |
| Disciplina dei rapporti di lavoro                     |                                                                                                    |                                                        |                                           |
| Applicativi e strumenti                               | -(2)- (2)                                                                                                    | <u> </u>                                               | ren 🤒                                     |
| <ul> <li>Ulteriori ternatiche di rilievo</li> </ul>   |                                                                                                    |                                                        |                                           |
|                                                       | Attività Negoziali                                                                                                    | Finanziamenti Diretti                                  | Cedalina Unico                            |
| FAQ                                                   | Contract of Decision                                                                                                    |                                                        |                                           |
| Oggetti multimediali                                  |                                                                                                    |                                                        |                                           |
| Assistenza                                            |                                                                                                    |                                                        |                                           |
| Calendario                                            |                                                                                                    |                                                        | • • • • •                                 |
| Manuale Utente<br>Guida sezione Emergenza COVID-19    | Disciplina dei rapporti di lavoro                                                                                                    | Applicativi e strumenti                                | Ulteriori tematiche di rilievo            |

Cliccando sull'icona di un ambito si apre una pagina dove viene prospettato un elenco di documenti afferenti alla tematica in evidenza. Ad esempio, cliccando sull'icona delle "Attività Negoziali" si apre una schermata dove vengono elencati i documenti relativi alle tematiche segnalate in evidenza (es. "Procedure di affidamento" nel caso rappresentato in figura):

| HelpDesk<br>Amministrativo-Contabile                                                                                                    | Cerca Cerca                                                                                                    |  |
|----------------------------------------------------------------------------------------------------|----------------------------------------------------------------------------------------------------|--|
| Automatic View of the second second se | Documentazione > Attività Negoziali      Procedure di affidurento     Doblighi di acquato     Oblighi di acquato     Oblighi     Oblighi di acquato     Obl |  |

RTI: Enterprise Services Italia S.r.l. – Leonardo S.p.a.

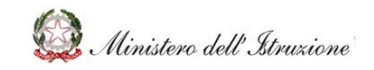

### Help Desk Amministrativo Contabile

Successivamente, cliccando su un singolo documento esso si aprirà in una nuova schermata:

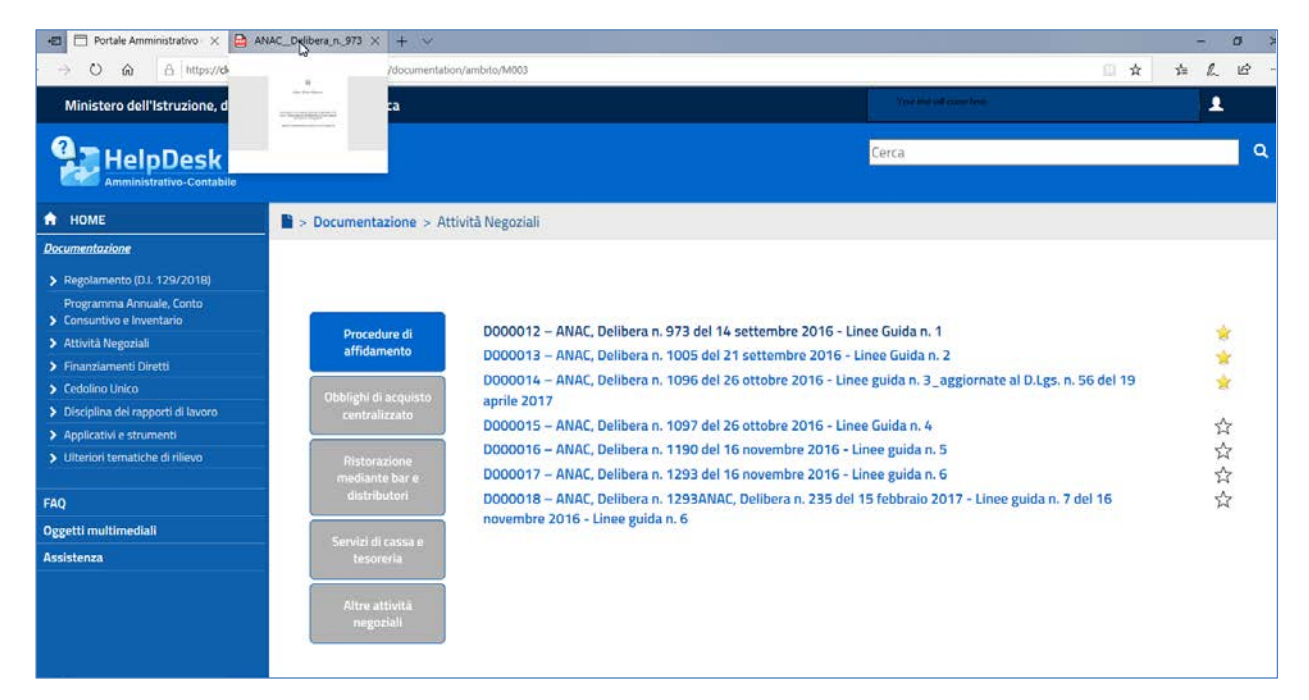

Il documento selezionato verrà visualizzato e potrà essere consultato, salvato in locale o stampato.

Nella sezione dei documenti, in fondo al titolo di ogni documento, si trova una icona a forma di stella che, se cliccata, permette di aggiungere tale documento alla **lista dei Preferiti** dell'utente. La stella gialla indica che il documento è già inserito nella lista dei Preferiti.

Cliccando sulla stella gialla è possibile rimuovere il documento dalla lista dei Preferiti (di conseguenza il colore giallo scomparirà).

#### 3.2 FAQ

Alla sezione delle **FAQ** si accedere tramite la relativa voce del menù laterale.

In questa sezione è possibile trovare le risposte, predisposte e validate dall'Amministrazione, a domande poste frequentemente dalle Scuole.

Le informazioni presenti in tale sezione sono articolate in base agli ambiti argomentativi descritti nella Home Page.

Per ogni ambito viene prospettato, attraverso il badge all'interno dei riquadri di ciascun ambito, un numero che indica quante FAQ sono presenti.

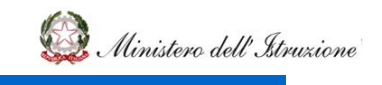

#### La mancanza di un ambito implica che per quell'ambito non sono state predisposte FAQ.

| HelpDesk                                                                                                    |         |                                                                                  |                                               | Cerca                                               |
|----------------------------------------------------------------------------------------------------|---------|----------------------------------------------------------------------------------|-----------------------------------------------|-----------------------------------------------------|
| HOME     Documentazione     E42     Emergenze COVID-19     Programma Annaele, Conto Consuntivo e     Inventaria     Antività Negosiali     Finanziamenti Diretti     Codelino Unico | • > FAQ | Cliccando sull'ambito di Interesse è possibile visualizza<br>HDAC<br>CORONAVIRUS | rre le FAQ associate alle relative tematiche. | Programma Annusle, Conto Consuntivo e<br>Inventario |
| Disciplina dei rapporti di lavoro     Applicabile estrumenti     Ulteriori tematiche di nilevo     Oggetti multimediali     Assistenza                                              |         | 3)<br>Attivită Negoziali                                                         | Finanziamenti Diretti                         | Cedolino Unico                                      |
| Calendario<br>Manuale Utente<br>Guido sezione Emergenza COVID-19                                                                                                    |         | Disciplina dei rapporti di lavoro                                                | Applicativi e strumenti                       | 28<br>Ulteriori tematiche di rilievo                |

Cliccando sull'icona di un ambito si apre una pagina dove viene prospettato un elenco di FAQ afferenti alla tematica in evidenza. Ad esempio cliccando sull'icona del "Cedolino Unico" si apre una schermata dove vengono elencate le FAQ relative alle tematiche segnalate in evidenza (es. "Fondo per il miglioramento dell'offerta formativa" nel caso rappresentato in figura):

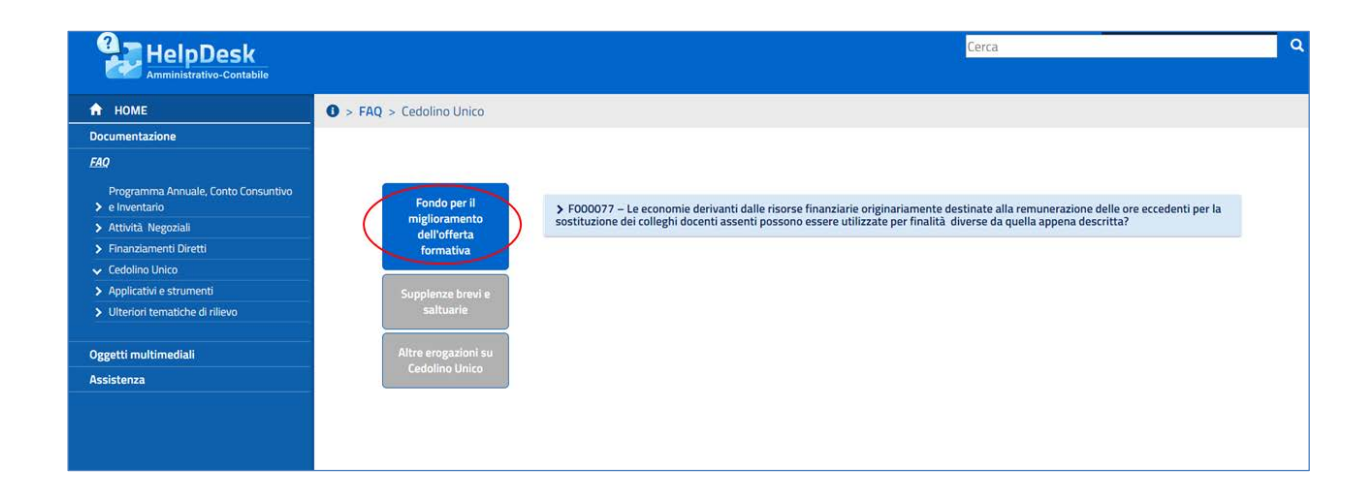

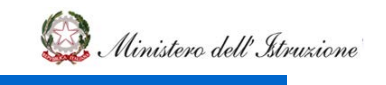

### Help Desk Amministrativo Contabile

Da tale schermata, cliccando su un'altra tematica, ad esempio "Supplenze brevi e saltuarie", viene prospettato l'elenco delle FAQ inerenti tale tematica:

|                                                  |                                                 | Cerca                                                                                                    | 0 |
|--------------------------------------------------|-------------------------------------------------|----------------------------------------------------------------------------------------------------|---|
| 🔒 НОМЕ                                           | Section 2010 - 10 - 10 - 10 - 10 - 10 - 10 - 10 |                                                                                                    |   |
| Documentazione                                   |                                                 |                                                                                                    |   |
| EAQ                                              |                                                 |                                                                                                    |   |
| Programma Annuale, Conto Consuntivo e Inventario | Fondo per il                                    | > F000055 – Ai fini del mantenimento in servizio del supplente con rientro del titolare dopo il 30 aprile, nei 150 giorni di assenza del                                                                                                    |   |
| > Attività Negoziali                             | dell'offerta                                    | titolare (ridotti a 90 in caso di classi terminali) vanno considerati anche i giorni di sospensione delle lezioni (vacanze di Natale<br>/Pasqua) anche se non coperti dalla certificazione di assenza?                                                                       |   |
| Finanziamenti Diretti                            | formativa                                       |                                                                                                    |   |
| ✓ Cedolino Unico                                 |                                                 | > E000056 - Come devono essere comunicate le sunnienze brevi e saltuarie?                                                                                                    |   |
| > Applicativi e strumenti                        | Supplenze brevi e                               | Probobbe come actions essere comaincate le supprente unen e surtaurier                                                                                                    |   |
| > Ulteriori tematiche di rilievo                 | saltuarie                                       | > F000057 – Perché è importante individuare in modo corretto la tipologia di supplenza?                                                                                                    |   |
| Oggetti multimediali                             | Altre erogazioni su                             |                                                                                                    |   |
| Assistenza                                       | Cedolino Unico                                  | > F000058 - Chi individua il destinatario della supplenza breve e saltuaria?                                                                                                    |   |
|                                                  |                                                 | > F000059 – Come si conferiscono le supplenze brevi e saltuarie?                                                                                                    |   |
|                                                  |                                                 | > F000060 – Le somme spettanti al personale supplente breve e saltuario entro quanto tempo devono essere liquidate?                                                                                                    |   |
|                                                  |                                                 | > F000061 – Quale procedura deve essere seguita dalle Istituzioni Scolastiche per registrare correttamente i contratti aventi ad<br>oggetto supplenze brevi e saltuarie, al fine di consentire il pagamento delle stesse nei tempi previsti dal D.P.C.M. del 31 agosto 2016? |   |

Selezionando una specifica FAQ è possibile visualizzare la risposta predisposta e validata dall'Amministrazione:

|                                                                                                    |                                                            | Cerca                                                                                                    |
|----------------------------------------------------------------------------------------------------|------------------------------------------------------------|----------------------------------------------------------------------------------------------------|
| 🕈 НОМЕ                                                                                                   | B > FAQ > Cedolino Unico                                   |                                                                                                    |
| Documentazione                                                                                           |                                                            |                                                                                                    |
| FAQ                                                                                                    |                                                            |                                                                                                    |
| Programma Annuale, Conto<br>> Consuntivo e Inventario<br>> Attività Negoziali<br>> Finanziamenti Diretti | Fondo per II<br>miglioramento<br>dell'offerta<br>formativa | F000055 – Al fini del mantenimento in servizio del supplente con rientro del titolare dopo il 30 aprile, nei 150 giorni di assenza del<br>titolare (ridotti a 90 in caso di classi terminali) vanno considerati anche i giorni di sospensione delle lezioni (vacanze di Natale<br>/Pasqua) anche se non coperti dalla certificazione di assenza? |
| <ul> <li>Cedolino Unico</li> <li>Applicativi e strumenti</li> </ul>                                      | Supplenze brevi e                                          | ✓ F000056 – Come devono essere comunicate le supplenze brevi e saltuarie?                                                                                                    |
| Ulteriori tematiche di rilievo                                                                           | saltuarie                                                  | II Dirigente Scolastico dovrà procedere con il caricamento del contratto di supplenza sul sistema NoiPA, ai sensi dell'art.<br>2, comma 3, del D.P.C.M. 31 agosto 2016. (Fonte: D.P.C.M. 31 agosto 2016, art. 1, comma 1; Circolare MIUR 28 ottobre                                                                                              |
| Oggetti multimediali                                                                                     | Altre erogazioni su                                        | 2016, n. 6; L. 449/97, art. 40, comma 9; L. 549/95, art. 1, comma 24; L. 662/96, art. 1, comma 77)                                                                                                    |
| Assistenza                                                                                               | Cedolino Unico                                             |                                                                                                    |
|                                                                                                    |                                                            | > F000057 - Perché è importante individuare in modo corretto la tipologia di supplenza?                                                                                                    |
|                                                                                                    |                                                            | F000058 - Chi individua il destinatario della supplenza breve e saltuaria?                                                                                                    |

È prevista un'alimentazione continua di tale sezione, in funzione delle specifiche richieste di assistenza che perverranno frequentemente dalle Scuole e/o rispetto alle eventuali evoluzioni normative.

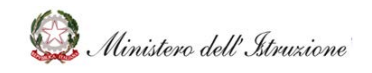

### MANUALE

#### 3.3 OGGETTI MULTIMEDIALI

Alla sezione degli **oggetti multimediali** si accede tramite la relativa voce del menù laterale.

In questa sezione è possibile trovare eventuali tutorial ed altro materiale esplicativo predisposto e validato dall'Amministrazione, per favorire le Scuole nell'espletamento dei processi amministrativo-contabili.

Le informazioni presenti in tale sezione sono articolate in base agli ambiti argomentativi descritti nella Home Page.

Per ogni ambito viene prospettato, attraverso il badge all'interno dei riquadri di ciascun ambito, un numero che indica quanti oggetti multimediali sono presenti.

La mancanza di un ambito implica che per quell'ambito non sono stati predisposti oggetti multimediali.

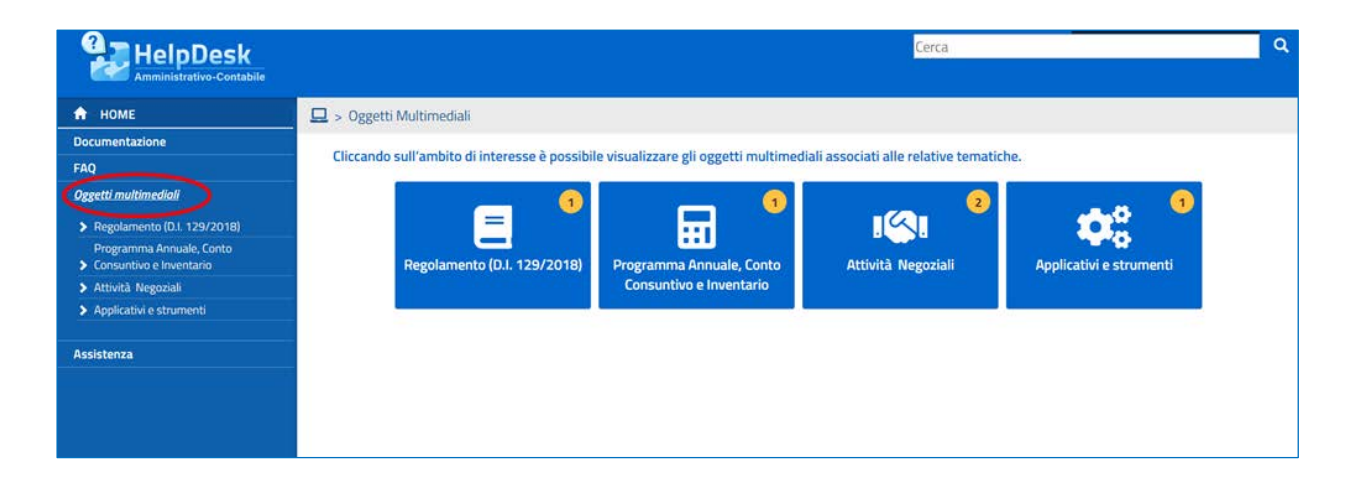

Cliccando sull'icona di un ambito si apre una pagina dove viene prospettato un elenco di oggetti multimediali afferenti all'ambito selezionato. Ad esempio cliccando sull'icona delle "Attività Negoziali" si apre una schermata dove vengono elencati gli oggetti multimediali relativi a tale ambito:

| HelpDesk                                              | Cerca Q                                                    |
|-------------------------------------------------------|------------------------------------------------------------|
| 🔒 НОМЕ                                                | 🖵 > Oggetti Multimediali > Attività Negoziali              |
| Documentazione                                        |                                                            |
| FAQ                                                   |                                                            |
| Oggetti multimediali                                  | Quaderno 1 – Le Guide                                      |
| Regolamento (D.I. 129/2018)                           | Quadamo 1 – La disciplia la mataria di contratti pubblici  |
| Programma Annuale, Conto<br>> Consuntivo e Inventario | Quadentor 1 – La disciplina in materia di Concrato publica |
| 🗸 Attività Negoziali                                  |                                                            |
| Applicativi e strumenti                               |                                                            |
| Assistenza                                            |                                                            |
|                                                       |                                                            |
|                                                       |                                                            |

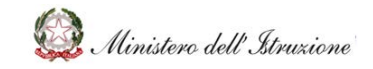

Successivamente, cliccando sull'oggetto di interesse, si apre una schermata dove vengono prospettati i moduli in cui è suddiviso tale oggetto:

| HelpDesk                                            | Cerca Q                                                                                                    |
|-----------------------------------------------------|----------------------------------------------------------------------------------------------------|
| 🔒 номе                                              | 😐 > Oggetti Multimediali > Attività Negoziali > Quaderno 1 – Le Guide                                                                                                    |
| Documentazione                                      |                                                                                                    |
| FAQ                                                 |                                                                                                    |
| Oggetti multimediali                                | Clicca sugli argomenti di interesse per avviare l'oggetto multimediale.<br>Ricorda che, in ogni momento, potrai navigare liberamente sulle schermate, rivederle, mandare avanti e utilizzare la funzionalità di ricerca presente nel menù per |
| Regolamento (D.I. 129/2018)                         | trovare informazioni tramite parole chiave.                                                                                                    |
| Programma Annuale, Conto<br>Consuntivo e Inventario |                                                                                                    |
| 😽 Attivită Negoziali                                |                                                                                                    |
| Applicativi e strumenti                             | Quaderno 1 – Le Guide                                                                                                    |
| Assistenza                                          | Guida alla scelta della procedura                                                                                                    |
|                                                     | Guida alla scelta del criterio di aggiudicazione                                                                                                    |
|                                                     | Guida alla scelta dei criteri amblentali                                                                                                    |
|                                                     | Guida alla suddivisione in lotti                                                                                                    |

Cliccando poi su uno dei moduli, esso si aprirà in una nuova schermata con la visualizzazione del video-tutorial selezionato.

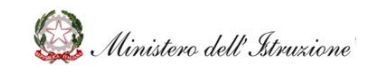

### MANUALE

#### 3.4 ASSISTENZA

Alla sezione **Assistenza** si accedere tramite la relativa voce del menù laterale. L'area Assistenza permette di consultare le richieste di assistenza inserite dalle Istituzioni scolastiche della Regione di pertinenza.

| HelpDesk                                          | Cerca                                                                                                    |
|---------------------------------------------------|----------------------------------------------------------------------------------------------------|
| 🕈 НОМЕ                                            | • Assistenza                                                                                                    |
| Documentazione                                    |                                                                                                    |
| FAQ                                               | L area Assistence permette or gestion e extension or assistenza su proviem connessi ana gestione anninistrativa containe e visualizzare precedenti incluste or Assistenza con la relativa<br>risposta da parte dell'Ammistrazione |
| Oggetti multimediali                              |                                                                                                    |
| Assistenza                                        |                                                                                                    |
| Calendario                                        |                                                                                                    |
| Manuale Uninte<br>Guido senone Emergenza (OVID-19 | Elenco Richiesta                                                                                                    |
|                                                   |                                                                                                    |

Selezionando "**Elenco Richieste**" si apre la maschera contente l'elenco di tutte le Richieste di Assistenza inserite dalle Istituzioni scolastiche della Regione di pertinenza.

|                                                    |             |                                                                  |                        |                    | Cerca              |                                                                                                    | _         |
|----------------------------------------------------|-------------|------------------------------------------------------------------|------------------------|--------------------|--------------------|----------------------------------------------------------------------------------------------------|-----------|
| A HOME                                             | 0 > Assiste | nza Elenco Richieste                                             |                        |                    |                    |                                                                                                    |           |
| Documentazione                                     |             |                                                                  |                        |                    |                    |                                                                                                    |           |
| FAQ                                                |             |                                                                  |                        |                    |                    |                                                                                                    |           |
| Oggetti multimediali                               |             |                                                                  |                        |                    |                    |                                                                                                    |           |
| Assistenza                                         | Ric         | erca per Codice                                                  |                        |                    |                    |                                                                                                    |           |
| Calendario                                         |             |                                                                  |                        |                    |                    |                                                                                                    | 2         |
| Manuale Utente<br>Guida serione Emergenza COVID-19 | Ric         | erca per                                                         |                        | Cerca              |                    |                                                                                                    |           |
|                                                    | Visualizza  | 10 V occorrenze per pagina                                       |                        |                    |                    | Il numero di richieste trova<br>Cerca:                                                                                                    | to è: 771 |
|                                                    | Codice      | Descrizione Problema                                             | Data apertura 🔢        | Data<br>chiusura 🕸 | Ambito             | Tematica                                                                                                    | Stato     |
|                                                    | W006847     | con i fondi lettera a) possiamo comprare le sim per i<br>ragazzi | 20/04/2020<br>13:17:28 |                    | Emergenza COVID-19 | Strumenti per la didattica a distanza                                                                                                    | Assegnata |
|                                                    |             |                                                                  | 2010/12020             |                    | P                  | and the second second se |           |

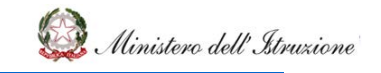

### Help Desk Amministrativo Contabile

L'utente ha inoltre la possibilità di interrogare le richieste di assistenza:

 a) In maniera puntuale inserendo nella sezione 'Ricerca Per Codice' il codice della richiesta di assistenza

| HelpDesk                                           | Cerca :                               |
|----------------------------------------------------|---------------------------------------|
| 🔒 номе                                             | • > Assistenza > Elenco Richieste     |
| Documentazione                                     |                                       |
| FAQ                                                |                                       |
| Oggetti multimediali                               |                                       |
| Assistenza                                         | Ricerca per Codice                    |
| Calendario                                         | Codice W006593 ×                      |
| Manuale Utente<br>Guida sezione Emergenza COVID-19 |                                       |
|                                                    | Ricerca per                           |
|                                                    | Corca                                 |
|                                                    | ll numero di richieste trovato è: 771 |
|                                                    | Visualizza 10 🗸 locorrenze per pagina |
|                                                    | Cerca:                                |
|                                                    |                                       |

In tal caso viene visualizzata la richiesta di assistenza che soddisfa la condizione impostata.

| А НОМЕ                                             | 0 > Assister                    | nza > Elenco Richieste                                                                                                    |                                            |                                            |                                  |                                                                                    |                                                       |
|----------------------------------------------------|---------------------------------|----------------------------------------------------------------------------------------------------|--------------------------------------------|--------------------------------------------|----------------------------------|------------------------------------------------------------------------------------|-------------------------------------------------------|
| Documentazione                                     |                                 |                                                                                                    |                                            |                                            |                                  |                                                                                    |                                                       |
| FAQ                                                |                                 |                                                                                                    |                                            |                                            |                                  |                                                                                    |                                                       |
| Oggetti multimediali                               |                                 |                                                                                                    |                                            |                                            |                                  |                                                                                    |                                                       |
| Assistenza                                         | Rice                            | erca per Codice                                                                                                    |                                            |                                            |                                  |                                                                                    |                                                       |
| Calendario                                         |                                 |                                                                                                    |                                            |                                            |                                  |                                                                                    |                                                       |
| Manuale Utente<br>Guida sezione Emergenza COVID-19 | Rice                            | erca per                                                                                                    |                                            |                                            |                                  |                                                                                    |                                                       |
|                                                    |                                 |                                                                                                    |                                            | Cerca                                      |                                  | ll numero di ric                                                                   | hieste trovato è: 1                                   |
|                                                    | Visualizza                      | 10 V occorrenze per pagina Descrizione Problema                                                                                                    | Data apertura 11                           | Data chiusura                              | Ambito                           | li numero di ric<br>Cerca:<br>Tematica                                             | ihieste trovato ë: 1<br>Stato                         |
|                                                    | Visualizza<br>Codice<br>W006593 | 10 ♥ occorrenze per pagina<br>Descrizione Problema<br>Si possono acquistare con i finanziamenti D.L. 18/2020 art. 120 lettera al licenze che includono pacchetti applicativi di scrittura, fogli di calcolo (tipo Office) | Data apertura 11<br>09/04/2020<br>12:19:23 | Data chiusura 11<br>09/04/2020<br>16:24:01 | Ambito<br>Emergenza COVID-<br>19 | Il numero di ric<br>Cerca:<br>Tematica<br>Strumenti per la didattica a<br>distanza | hieste trovato è: 1<br>Stato<br>Evasa con<br>risposta |

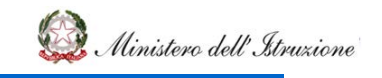

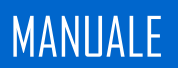

b) In maniera Massiva per 'Stato'

| HelpDesk                                                     | Cerca                                                                                   |
|--------------------------------------------------------------|-----------------------------------------------------------------------------------------|
| HOME<br>Documentazione<br>FAQ                                | • Assistenza > Elenco Richieste                                                         |
| Oggetti multimediali<br>Assistenza<br>Calendario             | Ricerca per Codice                                                                      |
| Cambon<br>Monucle Utente<br>Guido secione Emergenza COVID-19 | Codice  Ricerca per  Stato (*)  Ufficie Ambito Termatica Dal (*)  (*) Dato obbligatorio |

c) In maniera Massiva per 'Ambito'

| TheinDesk                                          | Lei La                                                                                                    |  |
|----------------------------------------------------|----------------------------------------------------------------------------------------------------|--|
| Amministrativo-Contabile                           |                                                                                                    |  |
| 🕈 НОМЕ                                             | 0 > Assistenza > Elenco Richieste                                                                                    |  |
| Documentazione                                     |                                                                                                    |  |
| FAQ                                                |                                                                                                    |  |
| Oggetti multimediali                               |                                                                                                    |  |
| Assistenza                                         | Ricerca per Codice                                                                                                   |  |
| Calendario                                         | Codice                                                                                                    |  |
| Manuale Utente<br>Guida sezione Emergenza COVID-19 |                                                                                                    |  |
|                                                    | Ricerca per                                                                                                    |  |
|                                                    | Stato (*) Evasa con risposta 🗸                                                                                       |  |
|                                                    | UfficioSeleziona Ufficio 👻                                                                                           |  |
|                                                    | Ambito Emergenza COVID-19                                                                                            |  |
|                                                    | Tematica Regolamento (D.I. 129/2018)                                                                                 |  |
|                                                    | Dai (*) Programma Annuale, Conto Consuntivo e Inventario<br>Attività Negoziali                                       |  |
|                                                    | Finanziamenti Diretti (*) Dato obbligatorio Cedolino Unico Disciplina dei rapporti di lavoro Apolicativi e strumenti |  |

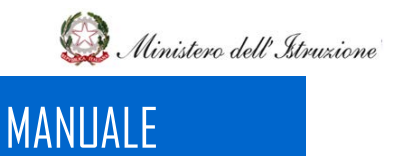

 d) In maniera Massiva per periodo di inserimento delle richieste, impostando la data di inizio ricerca 'Dal' e la data fine ricerca 'Al'

| HelpDesk                                                                                              |                                                               |                                                        | Cerca                                 |
|----------------------------------------------------------------------------------------------------|---------------------------------------------------------------|--------------------------------------------------------|---------------------------------------|
| HOME     Documentations     FAQ     Oggetti multimetatat     Anisistenza     Catenacho     Anisotenze | Assistenza > Elerco Richieste     Ricerca per Codice     Co   |                                                        |                                       |
| Gala skore (mened                                                                                     | Ricerca per<br>Stato<br>Um<br>Anti<br>Temat<br>Dal            | Easts con reports *Selections UPIco Emerginas COVID-19 |                                       |
|                                                                                                    | (*) Dato obbligatorio<br>Visualizza 10 👻 occorrenze per pagna | (ana                                                   | ll numero di richieste trovato è: 771 |

In tal caso viene visualizzata la lista delle richieste di assistenza che soddisfa le condizioni impostate.

| HelpDesk                                                      |                        |                                                                                                    |                     |                                        | Cerca                                 |                                              |
|---------------------------------------------------------------|------------------------|----------------------------------------------------------------------------------------------------|---------------------|----------------------------------------|---------------------------------------|----------------------------------------------|
| A HOME<br>Documentatione                                      | O > Assistenz          | a > Elenco Richieste                                                                                                    |                     |                                        |                                       |                                              |
| FAQ<br>Oggetti multimediali<br>Assistenza                     | Ricero                 | ca per Codice                                                                                                    |                     |                                        |                                       |                                              |
| Labratana<br>Manuale Umrte<br>Guida senime Emergenza (CVXD-19 | Ricere                 | ca per                                                                                                    |                     |                                        |                                       |                                              |
|                                                               | Visualizza 1<br>Codice | 0 ♥ accorrenze per pagina.<br>Descrisione Problema                                                                                                    | Data spertura 🕮     | Erroa<br>Data chivuura                 | Tematica                              | ro di richieste trovato è: 57<br>ta<br>Stato |
|                                                               | W006769                | Buongiorno, volevo chiedenvi un gentile quesito: avendo esaurito à<br>budget della lettera B (risorse per dispositivi digitali e connettività di<br>rete) avendo acquistato dispositivi digitali è  | 16/04/2020 15:22:04 | 20/04/2020 08:55:40 Emergenza COVID-19 | Strumenti per la didattica a distanza | Evasa con risposta                           |
|                                                               | W006722                | Per il rientro del titolare dopo il 30 aprile e assenza continuativa<br>superiore a 150 giorni, il docente titolare rimane a disposizione e si<br>procede con nomina al supplente come disciplinato | 15/04/2020 11:15:28 | 20/04/2020 09.03.20 Emergenza COVID-19 | Supplerze brevi e saltuarie           | Evasa con risposta                           |
|                                                               | W006721                | Vista la vostra risposta F000219 ed avendo già inoltrato Tordine di<br>acquisto PC (convenzione CONSIP) E' possibile richiede il CUP a<br>posteriori? in alternativa quali azioni devo essere fatte | 15/04/2020 10:59:47 | 20/06/2020 14:06:27 Emergenza COVID-19 | Strumenti per la didattica a distanza | Evasa con risposta                           |
|                                                               | W006709                | SI POSSONO ACQUISTARE LIM CON I FONDI EROGATI AI SENSI<br>DELL'ART, 120 DEL D.L. 18 DEL 2020?                                                                                                    | 15/04/2020 09:28:57 | 15/04/2020 14:52:02 Emergenza COVID-19 | Strumenti per la didattica a distanza | Evasa con risposta                           |

N.B. Per tutte le tipologie di ricerca massiva, i **campi contrassegnati dall'asterisco** devono essere compilati obbligatoriamente.

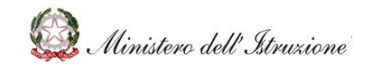

Tramite la funzione **'Stampa'** è possibile consultare ed esportare in formato excel tutte le richieste di assistenza inserite dalle Istituzioni scolastiche della Regione di pertinenza.

| UNDERES.         | rener even our expansion unspranten orgitali E                                                                                                    | 16/04/2020 12:10:24 |                     | I Barine here diche di chere    | Exito accelera elettoresina           | According                               |
|------------------|----------------------------------------------------------------------------------------------------|---------------------|---------------------|---------------------------------|---------------------------------------|-----------------------------------------|
| V000765          | fatture a carico di questo istituto a cui però non risulta nulla. L'ultima<br>fatture a carico di questo istituto a cui però non risulta nulla. L'ultima<br>fattura presente sul sistema e da noi ricevuta risale al | 10/04/2020 12:19:24 |                     | Unteriori ternatiche di nivevo  | naturazione elettronica               | Assagnata                               |
| W006688          | Buorgiorno relativamente ai finanziamenti sia per la Didattica a<br>distanza, sia per la pulizia straordinaria dei locali scolastici è possibile<br>sapere in che data verrà richiesta la rendicontazione e          | 14/04/2020 16:40:00 | 15/04/2020 17:14:34 | Emergenza COVID-19              | Altro                                 | Evasa con risposta                      |
| W006657          | buongiorno, si chiede dove è possibile trovare al sidi la funzione per<br>convalidare e inviare le domande di mobilità ricevute all'Usp di<br>appartenenza nella funzione gestione anno scolastico non è             | 11/04/2020 12:55:57 | 16/04/2020 17:08:46 | Ulteriori ternatiche di rillevo | Altro                                 | Chusa                                   |
| W006623          | Biorgiorno, L'atituto ha erresso 2 contratti part-time della<br>seguente Docente quando invece dovava essere messo un solo<br>contratto part-ten si chiede allo stato attuale la modalità della<br>reveca di         | 09/06/2020 21:06:21 | 15/04/2020 15:23:41 | Ulterion ternatiche di rilievo  | Altro .                               | China                                   |
| W006582          | Ricevuta fattura e nota di credito. Accettate entrambe. Non riesco ad<br>agganciarle in quanto una split payment e altra esigibilità immediata. Come<br>posso fare?                                                  | 09/04/2020 09:56:31 |                     | Ulteriori ternatiche di nilevo  | Fatturazione elettronica              | Riassegnata alla scuola per chiarimenti |
| W006507          | Buongiorno, gradinei sapere se le risorse stanzivite dal DM 187/2020<br>e relative alla voce di spesa lettera a) possono essere utilizzate per<br>l'acquisto di ulteriori dispositivi previsti dalla lettera         | 07/04/2020 16:53:40 | 08/04/2020 10:44:53 | Emergenza COVID-19              | Strumenti per la didattica a distanza | Evasa con risposta                      |
| W006434          | In inferimento al Decreto n. 187/2020, FLIS. "A. CESARIS" di<br>Casalpusterlerigo (LOISO0300P) ha ricevuto un finansamento così<br>suddiviso. lett. a) € 1591,31 lett. b) €10383,63 lett. c) € 795,66                | 06/04/2020 18:19:58 |                     | Emergenza COVID-19              | Strumenti per la didattica a distanza | Assegnata                               |
| sporta il conten | uto in excel di 771)                                                                                                    |                     |                     |                                 |                                       |                                         |
|                  |                                                                                                    |                     |                     |                                 | Precedente                            | 1 2 3 4 5 11 Prossi                     |

#### Esempio di file excel estratto

|              |                               |                                   |                                                 |                                                                    | Elenco richieste Stampato (1 20/04/202   | 016:14:18           |                                    |
|--------------|-------------------------------|-----------------------------------|-------------------------------------------------|--------------------------------------------------------------------|------------------------------------------|---------------------|------------------------------------|
| Nello stato: | Assegnata al presente ufficio |                                   |                                                 |                                                                    |                                          |                     |                                    |
| Codice       | Codice Sito                   | Descrizione Sito                  | Descrizione Problema                            | Risposta                                                           | Data apertura                            | Data chiusura       | Ambito                             |
| W006845      | LCPC01000A                    | ALESSANDRO MANZONI                | quale codice è da indicare per le assenze       | previste dal D.L. CURA (TALIA del 17.03.2020 art. 24 per ulterio   | ri giorni 12 per a 20/04/2020 13:16:20   |                     | Emergenza COVID-19                 |
| W006803      | COIC811002                    | IC CAPIAGO INTIMUANO              | sono dsga [], e credo che non sia stata ve      | rsata un importo relativo ad una fattura di settembre 2018, ri     | sultante in bilan 17/04/2020 23:41:40    |                     | Ulteriori tematiche di rilievo     |
| W006769      | PVIC83100R                    | IC DI VIALE LIBERTA'              | Buongiorno, volevo chiedervi un gentile o       | uesito: avendo esa "Come esplicitato nella nota Mi prot. n. 56     | 2/2020, a seguito 16/04/2020 15:22:04    | 20/04/2020 08:55:40 | Emergenza COVID-19                 |
| W006765      | VA/S00400R                    | IS VALCERESIO                     | Buongiorno, un nostro fornitore ha dichia       | rato di aver emesso 2 fatture a carico di questo istituto a cui i  | però non risulta i 16/04/2020 12 19:24   |                     | Ulteriori tematiche di rillevo     |
| W006688      | MICRAYDOD                     | IC GIOV, KKIII/CUSANO MILANINO    | Buongiorno relativamente al finanziamente       | ti sia per la Didatt Le risorse sono destinate a misure che devo   | ong essere attuati 14/04/2020 16:40:00   | 15/04/2020 17:14:34 | Emergenza COVID-19                 |
| W006657      | MIIC88000L                    | 1. C. S. DI VIMODRONE             | buongiorno, si chiede dove è possibile tre      | ovare al sidi la fun ""IL PRESENTE CANALE DI COMUNICAZIONE         | E DEDICATO ALLA 11/04/2020 12 55 57      | 16/04/2020 17:08:46 | Ulteriori tematiche di rillevo     |
| W006623      | MIIC88000L                    | I. C. S. DI VIMODRONE             | Buongiorno, L'istituto ha emesso 2 contra       | Iti part-time della IL PRESENTE CANALE DI COMUNICAZIONE È C        | DEDICATO ALLA PR 09/04/2020 21:06:21     | 15/04/2020 15:23:41 | Ulteriori tematiche di rilievo     |
| W006582      | CR/5004006                    | "J. TORRIANI"                     | Ricevuta fattura e nota di credito. Accettal    | te entrambe. Non r in riferimento alla Vostra richiesta e per po   | ster effettuare un 09/04/2020 09:56:51   |                     | Ulteriori tematiche di rillevo     |
| W006507      | MNIS00300G                    | FRANCESCO GONZAGA                 | Buongiorno, gradirei sapere se le risorse       | stanziate dal DM 1 "Come esplicitato nella nota Mi prot. n. 563    | 2/2020, a seguito 07/04/2020 16:53:40    | 08/04/2020 10:44:53 | Emergenza COVID-19                 |
| W006434      | LOISO0300P                    | LI S. CESARIS DI CASALPUSTERLENGO | in riferimento al Decreto n. 187/2020, l' I.    | 15. "A CESARIS" di "La richiesta del Codice Unico di Progetto II   | CUP) è strettamer 06/04/2020 18:19:58    |                     | Emergenza COVID-19                 |
| W006330      | VAIC85900R                    | I.C. BUSTO A. "E. DE AMICIS"      | il numero del vecchio inventario appare a       | utomaticamente c'in riferimento alla Vostra richiesta vi ringr     | aziamo per il sug 04/04/2020 16:32:30    | 06/04/2020 11:06:36 | Ulteriori tematiche di rillevo     |
| W006285      | 5010815000                    | I. C. DI DELEBIO                  | Per le risorse di cui alle lettere a) e b) bisi | ogna creare due ca "Tutte le risorse di cui all'art. 120, c. 2. DL | n. 18/2020 dovr/ 03/04/2020 17:18:44     | 10/04/2020 15:02:22 | Emergenza COVID-19                 |
| W006233      | MIICEDYDDC                    | IC 5.AMBROGIO/MILAND              | Buongiorno, con la presente pongo il segu       | ente quesito secor 'Tutte le risorse di cui all'art. 120. c. 2. DL | n. 18/2020 dovra 05/04/2020 11:32:10     | 10/04/2020 15:05:01 | Emergenza COVID-19                 |
| W006122      | 8510885009                    | IC COLOMBO OVEST 1 BRESCIA        | Buon giorno, questa istituzione scolastici      | a è partner in un progetto di educazione motoria. Gli attori son   | no la Regione Lon 01/04/2020 17:02:55    |                     | Ulteriori tematiche di rillevo     |
| W006100      | MNIC80600V                    | ISTITUTO COMPR. GUIDIZZOLO        | Buongiorno, è possibile apporte sui docu        | menti firmati digiti in riferimento alla Vostra richiesta vi confe | ermiamo che ora, 01/04/2020 12:26:41     | 02/04/2020 11:55:01 | Ulteriori tematiche di rilievo     |
| W006042      | 8510828005                    | IST. COMPRENSIVO DI CONCESIO      | Il certificato di servizio del personale dipi   | endente scaricabil *****IL PRESENTE CANALE DI COMUNICAZIONE        | E DEDICATO ALLA 31/03/2020 14/34/02      | 07/04/2020 18:14:38 | Ulteriori tematiche di rilievo     |
| W005861      | M8/5006008                    | GANDHI MOHANDAS KARAMCHAND        | Salve, le agenzie di viaggio vogliono rimbi     | orsare gli acconti s'Con riferimento al quesito posto, si precis   | a che i voucher e 28/03/2020 14/01:57    | 01/04/2020 14:21:34 | Ulteriori tematiche di rilievo     |
| W005860      | M8/5006008                    | GANDHI MOHANDAS KARAMCHAND        | Salve, le agenzie di viaggio vogliono rimbi     | orsare gli acconti versati per viaggi non più effettuati causa co  | oranavirus con di 28/05/2020 14:00:46    | 28/05/2020 14:01:00 | Ulteriori tematiche di rillevo     |
| W005811      | BSIC828005                    | IST. COMPRENSIVO DI CONCESIO      | c'è une discordanza di saldo di cassa al 3      | 1/12/2018 nei mo in riferimento alla Vostra richiesta e per po     | ster effettuari ulti 25/08/2020 18:19:41 | 27/08/2020 12:27:82 | Applicativi e strumenti            |
| W005801      | 8510881002                    | IC CENTRO 1 BRESCIA               | Quale scuola e Come deve operare per un         | a docente che ha a "IL PRESENTE CANALE DI COMUNICAZIONE È          | DEDICATO ALLA P 20/03/2020 12:13:14      | 23/05/2020 15:46:42 | Ulteriori tematiche di rilievo     |
| W005769      | 8510881002                    | IC CENTRO 1 BRESCIA               | Una pubblicazione con tematiche relative        | alla contabilità delle segreterie scolastiche ribadisce che l'ac   | dempimento della 12/03/2020 09:01:50     |                     | Ulteriori tematiche di rilievo     |
| W005767      | 8510881002                    | IC CENTRO 1 BRESCIA               | Una pubblicazione di ausilio alla contabi       | lità di segreteria differenzia due adempimenti imposta di bolli    | o sulle fatture e c 12/03/2020 08:52:45  |                     | Ulteriori tematiche di rilievo     |
| W005714      | MIIC8D4005                    | I.C. VIA MANIAGO/MILANO           | Buongiorno, avrei bisogno di un chiarime        | nto in merito alle i IL PRESENTE CANALE DI COMUNICAZIONE È C       | DEDICATO ALLA PR 04/03/2020 14:22:55     | 05/03/2020 13:37:39 | Ulteriori tematiche di rilievo     |
| W005713      | MIIC8D4005                    | I.C. VIA MANIAGO/MILANO           | Si può certificare il servizio prestato in sc   | uole paritaria? In IL PRESENTE CANALE DI COMUNICAZIONE È D         | DEDICATO ALLA PR 04/03/2020 14:14:34     | 06/05/2020 12:35:47 | Ulteriori tematiche di rilievo     |
| W005599      | 8510881002                    | IC CENTRO 1 BRESCIA               | Ho visto che la relazione del conto consur      | tivo non include i Si ringrazia per la segnalazione. Si provved    | erà guanto prime 22/02/2020 11:27:20     | 28/02/2020 16:30:35 | Programma Annuale, Conto Consuntiv |
| W005571      | MIIC88000L                    | I. C. S. DI VIMODRONE             | Buongiorno, nel compilare la rilevazione        | relativa all'osserv in riferimento alla vostra richiesta potresta  | e cortesemente in 21/02/2020 11:01:09    | 21/02/2020 14:50:36 | Ulteriori tematiche di rilievo     |
| W000379      | 85/C888ODR                    | IC DI CELLATICA - COLLEBEATO      | Ho necessità di utilizzare una parte della      | disponibilità da piCon riferimento al quesito posto si precisa     | che, affinchè sia 17/02/2020 12:15:51    | 17/03/2020 15:18:18 | Ulteriori tematiche di rillevo     |
| W000377      | 651C88600R                    | IC DI CELLATICA - COLLEBEATO      | Ho necessità di inserire una variazione di      | bilancio con delibera dei CI, per utilizzare una parte della dis   | iponibilità da prc 17/02/2020 12:11:34   |                     | Ulteriori tematiche di rillevo     |
| W000323      | 85(C881002                    | IC CENTRO 1 BRESCIA               | viste la vostra risposta alla RICHIESTA W       | 000021 preciso che il viaggio in Polonia è avvenuto nell'amb       | ito del progetto E 14/02/2020 10:59:16   |                     | Ulteriori tematiche di rillevo     |
| W000272      | LOIC812009                    | 1.C. LODI 11 -G. SPEZZAFERRI-     | URGENTISSIMO II sistema di fatturazione         | elettronica non riesce a visualizzare alcune fatture che i forn    | itori indicano nel 10/02/2020 14:19:16   | 10/02/2020 14:19:47 | Ulteriori tematiche di rillevo     |
| W000171      | #SIC88800R                    | IC DI CELLATICA - COLLEBEATO      | N. M6810 - NELLA SEZIONE "AUTORIZZAZIO          | NI AL PAGAMENTO in riferimento alla vostra richiesta e per po      | ster effettuare ulti 27/01/2020 09:34:07 | 11/02/2020 12:40:12 | Ulteriori tematiche di rillevo     |
| M000187      | saureetona                    | IF MONICIPLEMENT                  | M. M6777 NUCASUORIO, NON RESCO AT               | tonu/JOE II DONODI CI rimeraria nar la cantalazione. Con riferin   | nanto al nuecito / 34/01/3030 10 56-51   | 11/03/3030.14-17.49 | Annile ation a strumanti           |

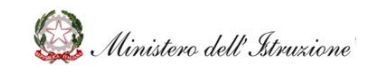

### MANUALE

#### 3.5 CALENDARIO

Alla sezione **Calendario** si accedere tramite la relativa voce del menù laterale.

L'area Calendario permette di interrogare il calendario e gli eventi di natura amministrativocontabile pubblicati dall'Amministrazione.

| HelpDesk<br>Amministrative-Contabile |                                         |                        |                            |         |         | Cerca           |          | ۹ |
|--------------------------------------|-----------------------------------------|------------------------|----------------------------|---------|---------|-----------------|----------|---|
| 🔒 НОМЕ                               | 🗯 > Calendario                          |                        |                            |         |         |                 |          |   |
| Documentazione                       | - 1 - 1 - 1 - 1 - 1 - 1 - 1 - 1 - 1 - 1 |                        |                            |         |         |                 |          |   |
| FAQ                                  | Calendario                              |                        |                            |         |         |                 |          |   |
| Oggetti multimediali                 | <                                       | Maggio 2               | 2020                       |         |         |                 |          |   |
| Assistenza                           |                                         |                        |                            |         |         |                 |          |   |
| Calendario                           | Lunedì                                  | Martedì                | Mercoledì                  | Giovedì | Venerdî | Sabato          | Domenica |   |
| Manuale Utente                       | 27                                      |                        |                            |         | 1       | 2               | 3        |   |
|                                      | 4                                       | 5                      | 6                          | 7       | 8       | 9               | 10       |   |
|                                      |                                         |                        | Scadenza<br>amministrativa |         |         |                 |          |   |
|                                      | 11                                      | 12                     | 13                         | 14      | 15      | 16              | 17       |   |
|                                      |                                         |                        |                            |         |         | Versamento      |          |   |
|                                      |                                         |                        |                            |         |         | trimestrale IVA |          |   |
|                                      | 18                                      | 19<br>Evento contabile | 20                         | 21      | 22      | 23              | 24       |   |

Cliccando su un evento vengono prospettati i dati dello stesso ed è possibile visualizzarne i dettagli ed eventuali link di documenti allegati.

| HOME               |          | Dettaglio Evento                                                                                                    |          |  |  |  |
|--------------------|----------|----------------------------------------------------------------------------------------------------|----------|--|--|--|
|                    | Evento   |                                                                                                    |          |  |  |  |
| setti multimediali | Data     | 16/05/2020                                                                                                    |          |  |  |  |
|                    | Evento   | Versamento trimestrale IVA                                                                                                    | Domesica |  |  |  |
|                    | Nota     | Entro il 16 del secondo mese successivo a ciascuno dei primi tre trimestri solari (16 maggio, 20<br>agosto e 16 novembre), le Istituzioni scolastiche procedono al versamento dell'IVA tramite il modello<br>F24. Si precisa che il versamento relativo all'ultimo trimestre va effettuato in sede di conguaglio |          |  |  |  |
|                    | Allegato | annuale entro ii 16 marzo dell'anno successivo, salvo la possibilità di usufrure dei maggion termini<br>previsti per il versamento delle imposte dovute in base alla dichiarazione dei redditi.                                                                                                    | 10       |  |  |  |
|                    |          |                                                                                                    | 17       |  |  |  |
|                    |          |                                                                                                    |          |  |  |  |

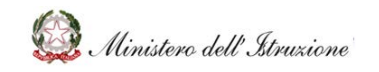

# Help Desk Amministrativo Contabile

#### 3.6 PREFERITI

Nella sezione dei dati personali dell'utente è presente la sezione **Preferiti** che permette all'utente di visionare la lista dei suoi documenti preferiti (come descritto nel paragrafo *3.1 Documentazione*).

| Ministero dell'Istruzione, dell'Unive | ersità e della Rice | rca                                   |                                                     |                                        |                  | 7                          |         |
|---------------------------------------|---------------------|---------------------------------------|-----------------------------------------------------|----------------------------------------|------------------|----------------------------|---------|
| HelpDesk                              |                     |                                       |                                                     | Cerca                                  | -                | LL UTENTE                  |         |
| 🔒 НОМЕ                                | Home                |                                       |                                                     |                                        |                  | Manager Theory Descentions |         |
| Documentazione                        | L'Help Des          | k Amministrativo contabile costituis  | ce il canale ufficiale di comunicazion              | e tra gli liffici dell'Amministrazione | e le Istituzioni | Cambia Profilo/Co          | ontesto |
| FAQ                                   | supporto t          | empestivo ed efficace nella risoluzio | one di problemi connessi alla gestior               | e amministrativa e contabile.          |                  | Preferiti                  |         |
| Oggetti multimediali                  |                     |                                       |                                                     | -                                      | - L              | C#ESCI                     |         |
| Assistenza                            | -                   | Regolamento (D.I. 129/2018)           | Programma Annuale, Conto<br>Consuntivo e Inventario | Attività Negoziali                     | Finanzian        | nenti Diretti              |         |
|                                       |                     | Cedalino Unico                        | Disciplina dei rapporti di lavoro                   | Applicativi e strumenti                | Ulteriori tema   | atiche di rilievo          |         |
|                                       |                     |                                       |                                                     |                                        |                  |                            |         |

|                      |                       |                             | Cerca Cerca                                                                                                    | ۹ |
|----------------------|-----------------------|-----------------------------|----------------------------------------------------------------------------------------------------|---|
| 🔒 НОМЕ               | ★ > HOME >            | Preferiti                   |                                                                                                    |   |
| Documentazione       |                       |                             |                                                                                                    |   |
| FAQ                  |                       |                             |                                                                                                    |   |
| Oggetti multimediali | Ambito                | Tematica                    | Documento                                                                                                    |   |
| Assistenza           | Attività<br>Negoziali | Procedure di<br>affidamento | D000012 – ANAC, Delibera n. 973 del 14 settembre 2016 - Linee Guida n. 1                                                 | * |
|                      | Attività<br>Negoziali | Procedure di<br>affidamento | D000013 – ANAC, Delibera n. 1005 del 21 settembre 2016 - Linee Guida n. 2                                                | * |
|                      | Attività<br>Negoziali | Procedure di<br>affidamento | D000014 – ANAC, Delibera n. 1096 del 26 ottobre 2016 - Linee guida n. 3_aggiornate al D.Lgs. n. 56 del<br>19 aprile 2017 | * |
|                      |                       |                             |                                                                                                    |   |

Cliccando sull'icona a forma di stella gialla il documento potrà essere eliminato da tale lista.

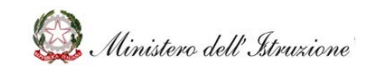

# MANUALE

#### 3.7 RICERCA

E' possibile eseguire la ricerca dei contenuti inserendo una parola chiave nell'apposito box di ricerca, posto all'interno di ciascuna schermata in alto a destra (icona a forma di lente).

| HOME                           | Home       |                                                                                                    |                                                                        |                                                                                                    |  |
|--------------------------------|------------|----------------------------------------------------------------------------------------------------|------------------------------------------------------------------------|----------------------------------------------------------------------------------------------------|--|
| umentaalone                    | CAN IN SHE | Philain Party Reconcileirectrics controls in contributions if reacting Winists of                              | new minaviona tra ell'i Miri dall'Amministravione a la latitudical Cod | article. Englishes a family in supports tomosition of affiress sails                                                                                                    |  |
| þ                              |            | risoluzione di problemi connessi alla gestione amministrativa e contabile.                                     |                                                                        |                                                                                                    |  |
| pti multimedial                |            |                                                                                                    |                                                                        |                                                                                                    |  |
| sisterura<br>teoriteita        | _          | HDAC.                                                                                                    |                                                                        |                                                                                                    |  |
| Constant ( Benefit             |            | CORONAVIRUS                                                                                                    |                                                                        | <b>==</b>                                                                                                    |  |
| ida seasore Emergenza COVID-19 |            |                                                                                                    | Regolamento (D.J. 129/2018)                                            | Programma Annuale, Conto Consuntivo e Inventario                                                                                                    |  |
|                                |            | 242                                                                                                    |                                                                        |                                                                                                    |  |
|                                |            | and a second second second second second second second second second second second second second second second |                                                                        |                                                                                                    |  |
|                                |            | 1 <u>(</u> 2)                                                                                                  |                                                                        |                                                                                                    |  |
|                                |            | Attività Neccriali                                                                                             | Finanziamenti Diretti                                                  | Cedalina Unico                                                                                                    |  |
|                                |            |                                                                                                    |                                                                        |                                                                                                    |  |
|                                |            |                                                                                                    |                                                                        | and the second second se |  |
|                                |            | <u></u>                                                                                                    |                                                                        | •                                                                                                    |  |
|                                |            |                                                                                                    |                                                                        |                                                                                                    |  |
|                                |            | Disciplina dei rapporti di lavoro                                                                              | Applicativi e strumenti                                                | Ulteriori tematiche di nilievo                                                                                                    |  |

Tale ricerca sarà eseguita su tutti i documenti, le FAQ e gli oggetti multimediali presenti nel portale.

| consuntivo                                                                                                    | ۹.    |
|----------------------------------------------------------------------------------------------------|-------|
|                                                                                                    |       |
| Q, > Cerca                                                                                                    |       |
|                                                                                                    |       |
| - 500                                                                                                    |       |
| FAU                                                                                                    |       |
| > F000012 – Quali sono i principali adempimenti di natura amministrativo - contabile che devono essere posti in essere dalle Istituzioni Scolastiche cessanti, coinvolte nel processo di unificazione?         |       |
| ► F000113 - Chi può utilizzare il BIS?                                                                                                    |       |
| ► F000125 - Non trovo la funzionalità per la redazione del Verbale Athena del Conto Consuntivo.                                                                                                    |       |
| F000127 – Quali sono le scadenze per l'approvazione del Conto Consuntivo?                                                                                                    |       |
| F000133 – Quale procedura è necessario eseguire per effettuare uno storno all'interno di un progetto /attivită / gestione economica separata da un<br>controconto ad un altro o da una controvore ad un'altra? | n 🗸 🗸 |
|                                                                                                    |       |
| D000061 - BIS Manuale Consuntivo                                                                                                    |       |
|                                                                                                    |       |
|                                                                                                    |       |
| Consuntivo                                                                                                    |       |